Enregistrez le document Signature RGPD puis ouvrez le avec Adobe Acrobat Reader

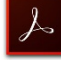

Cliquez sur l'espace réservé à la signature, puis sur Configurer l'ID numérique (Fig.1)

#### Figure1

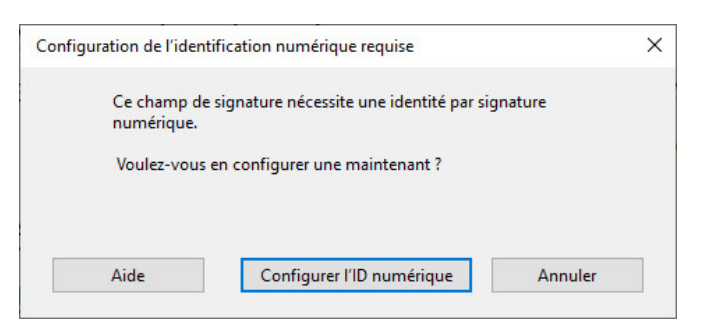

Choisissez l'option Créer une identification numérique puis cliquez sur Continuer (fig.2)

# Figure 2

| Jne identification                                                                                                    | Sélectionner le type d'identification numérique : |        |                                                                                                    |
|----------------------------------------------------------------------------------------------------|---------------------------------------------------|--------|----------------------------------------------------------------------------------------------------|
| numérique est necessaire<br>pour créer une signature<br>numérique. Les<br>dentifications numériques<br>les plus sécurisées sont<br>émises par des autorités de                  | 0                                                 | 2<br>B | Utiliser un dispositif de création de signature<br>Configurez une carte à puce ou un jeton connecté à<br>l'ordinateur.                                  |
| certification de confiance et<br>eposent sur des appareils<br>sécurisés, tels que des<br>cartes à puce ou des jetons.<br>Certaines identifications<br>eposent sur des fichiers. | 0                                                 |        | Utiliser une identification numérique depuis un fich<br>Importez une identification numérique existante<br>que vous avez obtenue sous forme de fichier. |
| /ous pouvez aussi créer une<br>autre identification<br>numérique, mais son niveau<br>de fiabilité est plus faible.                                                              | •                                                 |        | Créer une identification numérique<br>Créez votre identification numérique auto-signée.                                                                 |

Cocher Enregistrer dans un magasin... puis cliquez sur Continuer (Fig3)

### Figure 3

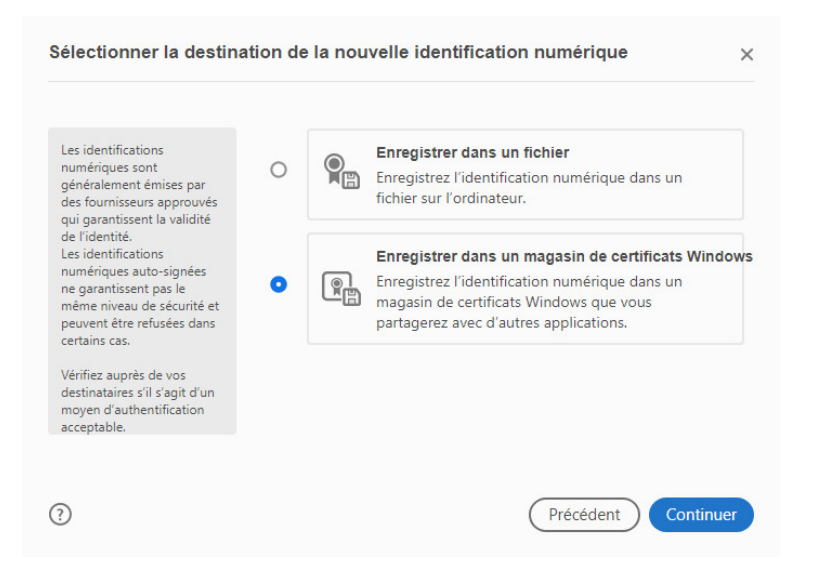

```
Dans la case Nom, entrez votre Nom et prénom (c'est ce qui sera apparaitra dans votre signature) ainsi que votre adresse courriel puis cliquez sur enregistrer (Fig 4)
```

# Figure 4

| Créer une identificatio                                                                            | n numérique auto-sig                        | gnée                                              | 2       |
|----------------------------------------------------------------------------------------------------|---------------------------------------------|---------------------------------------------------|---------|
| Entrez les informations                                                                            | Nom                                         | Atscaf 33                                         |         |
| d'identité à utiliser pour<br>créer une identification<br>numérique auto-signée.                   | Service                                     | Entrer le service                                 |         |
| Les identifications<br>numériques auto-signées<br>par des personnes ne<br>garantissent pas que les | Nom de la société                           | Entrer le nom de la société<br>atscaf33@orange.fr |         |
|                                                                                                    | Adresse électronique                        |                                                   |         |
| informations d'identité sont<br>valides. C'est pourquoi il                                         | Pays/Région                                 | FR - France                                       | ~       |
| arrive qu'elles ne soient pas<br>acceptées.                                                        | Algorithme de la clé                        | RSA à 2048 bits                                   | ~       |
|                                                                                                    | Utiliser l'identification<br>numérique pour | Signatures numériques                             | ~       |
|                                                                                                    |                                             |                                                   |         |
| ?)                                                                                                 |                                             | Précédent                                         | qistrer |

# Il ne vous reste plus qu'à cliquer Continuer pour signer numériquement

| Signer ave    | ec une identification numérique                                                                    | ×                    |
|---------------|----------------------------------------------------------------------------------------------------|----------------------|
| Choisissez l' | identification numérique à utiliser pour la signature :                                            | Actualiser           |
|               | <b>Atscaf 33</b> (ID numérique Windows)<br>Délivré par : Atscaf 33, Date d'expiration : 2024.08.28 | Afficher les détails |
|               |                                                                                                    |                      |
|               |                                                                                                    |                      |
|               |                                                                                                    |                      |
|               |                                                                                                    |                      |
| ?             | Configurer un nouvel ID numérique                                                                  | Annuler Continuer    |

Une fois signé, vous devez enregistrer le document et le retourner au service informatique de l'Atscaf Fédérale <u>atscaf.informatic@finances.gouv.fr</u>.